# 使用靜態IP帳戶設定小型企業VoIP路由器

### 目錄

<u>簡介</u> <u>如何使用靜態IP帳戶設定Cisco Small Business VoIP路由器?</u> <u>相關資訊</u>

## <u>簡介</u>

本文是系列文章中的一篇,旨在協助安裝、疑難排解和維護Cisco Small Business產品。

#### 問:如何使用靜態IP帳戶設定思科小型企業VoIP路由器?A.

某些Internet服務提供商(ISP)要求您在電腦的TCP/IP設定中輸入特定數字。此數字與配置靜態IP帳 戶時需要在路由器的基於Web的設定頁面上輸入的數字相同。

若要使用靜態IP設定思科S系列路由器,您需要執行以下步驟:

檢驗Internet連線 將裝置連線在一起 檢查LED 為靜態IP帳戶配置Cisco Small Business VoIP路由器 電源重啟

#### 檢驗Internet連線

使用未安裝路由器的乙太網電纜將寬頻數據機連線到電腦,並確保網際網路連線處於活動狀態。否 則,請聯絡您的ISP。

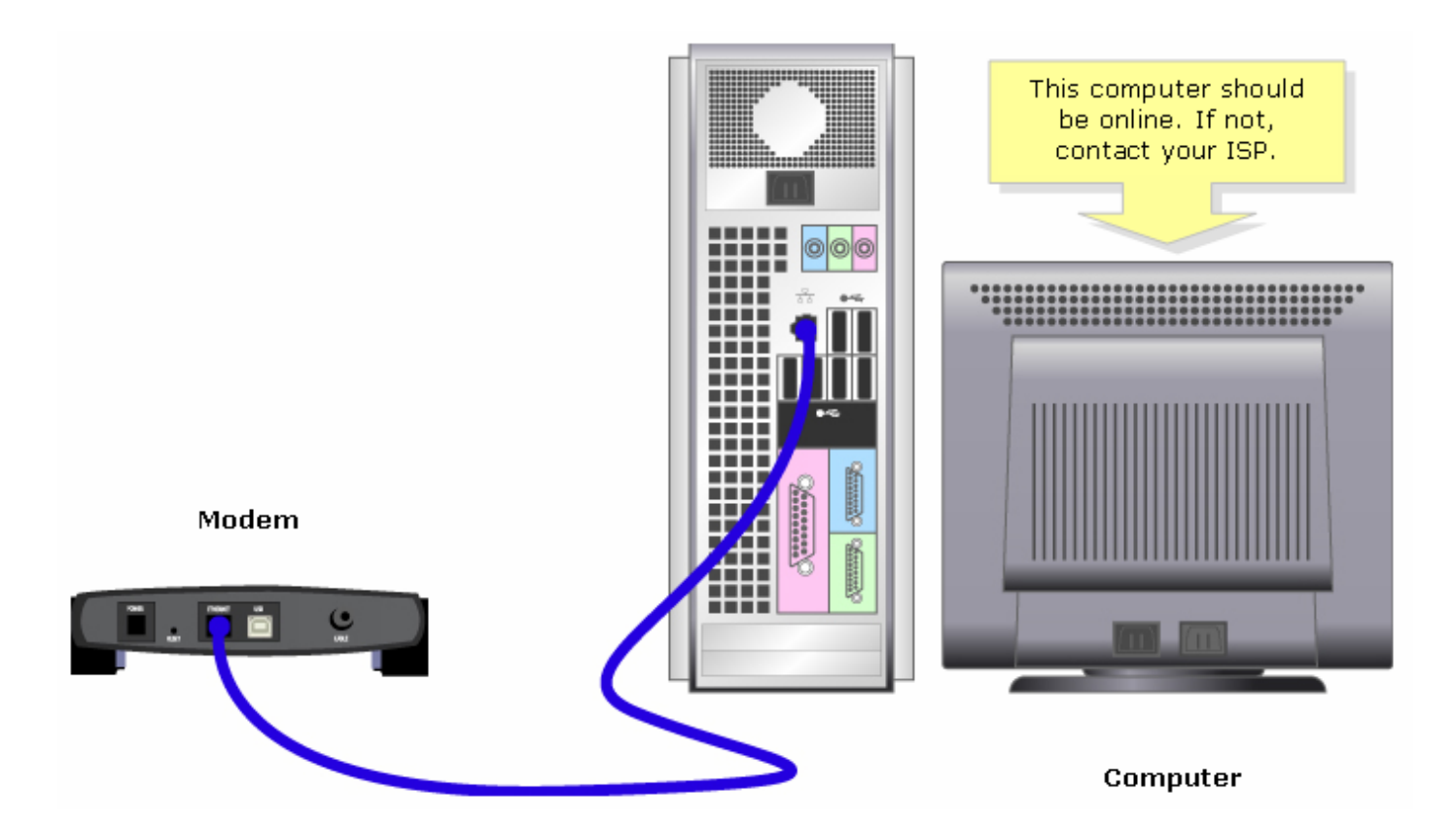

一旦通過數據機建立了活動的Internet連線,請完成以下步驟將數據機和電腦連線到路由器:

#### 將裝置連線在一起

在確保具有活動的Internet連線後,將數據機連線到路由器的Internet埠,將電腦連線到四個乙太網 埠中的任何一個。

連線裝置後,通過完成下一節中的步驟來檢查LED。

#### 檢查指示燈

思科S系列路由器的前面板將指示連線的狀態。將寬頻數據機連線到WAN或Internet埠,將電腦連線 到可用的編號埠,然後開啟路由器電源,檢查路由器前面板上的指示燈。

檢查路由器的LED後,通過完成下一節中的步驟,為路由器配置靜態IP帳戶。

為靜態IP帳戶配置Cisco Small Business VoIP路由器

#### 第1步:

訪問路由器的基於Web的設定頁。有關說明,請按一下<u>此處</u>。

#### 第2步:

當路由器的基於Web的設定頁面出現時,查詢Internet連線型別,在下拉選單箭頭上選擇Static IP,然後輸入ISP分配的IP地址、Subnet Mask、Gateway和DNS。

|                                                                                                    | LINKSYS <sup>®</sup><br>A Division of Cisco Systems, Inc. |                                 |                                                                 |          |                                                     |                             |              |                                                                                                    |                    |
|----------------------------------------------------------------------------------------------------|-----------------------------------------------------------|---------------------------------|-----------------------------------------------------------------|----------|-----------------------------------------------------|-----------------------------|--------------|----------------------------------------------------------------------------------------------------|--------------------|
|                                                                                                    |                                                           |                                 |                                                                 |          |                                                     |                             |              |                                                                                                    |                    |
|                                                                                                    | Setup                                                     | Setup                           | Wireless                                                        | Security | Access<br>Restrictions                              | Applications<br>& Gaming    | Administrati | on Status Voice                                                                                                    |                    |
|                                                                                                    |                                                           | Bas                             | ic Setup                                                        |          | DDNS                                                | MAC Addr                    | ess Clone    | Advanced Routing                                                                                                    |                    |
|                                                                                                    | Internet Setup<br>Internet Connection Type                | SI<br>IP A                      | atic IP<br>.ddress:                                             |          |                                                     | Select <b>Static</b><br>IP. |              | Basic Setup<br>The Basic Setup screen<br>where basic configuratio                                                                                                    |                    |
| Enter the IP Address,<br>Subnet Mask,<br>Gateway and DNS<br>assigned by the Internet<br>Service Provider. |                                                           | Suk<br>Gat<br>DNS<br>DNS<br>DNS | Subnet Mask:<br>Gateway:<br>DNS 1:<br>DNS 2:<br>DNS 3:<br>WINS: |          | . 0 . 0<br>. 0 . 0<br>. 0 . 0<br>. 0 . 0<br>. 0 . 0 |                             |              | (Internet Service<br>(Internet Service<br>Providers) will require that<br>you enter the DNS<br>information. These settings<br>can be obtained from your<br>ISP. After you have<br>configured these settings,<br>you should set a router<br>password from the<br>Administration-<br>>Management screen. |                    |
|                                                                                                    | Optional Settings<br>(required by some ISPs)              | Hos<br>Dor<br>MTI               | st Name:<br>nain Name:<br>J:                                    | C Auto C | ) Manual Size:                                      |                             |              | Completing the Internet<br>Setup section is all that is<br>required to set up for you<br>specific ISP. Please look a<br>the table below to<br>configure the Router for<br>your Internet connection.                                                                                                    | :<br>s<br>ur<br>at |

#### 步驟3:

按一下 Save Settings

,然後執行重新通電。有關說明,請完成下一節中的步驟。

#### 電源重啟

第1步:

關閉電腦。

第2步:

拔下路由器的電源線。

步驟3:

拔下寬頻數據機的電源線,等待30秒。

第4步:

插入寬頻數據機的電源線,並等待其指示燈穩定亮起。

第5步:

一旦數據機指示燈穩定亮起,插入路由器的電源線。

第6步:

開啟電腦電源,測試Internet連線。

### 相關資訊

• 技術支援與文件 - Cisco Systems